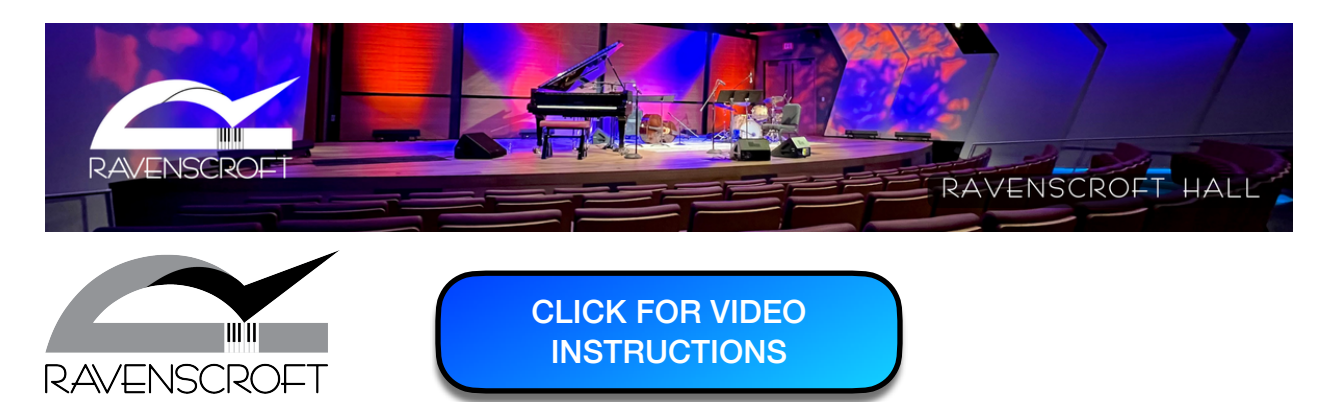

**Ravenscroft Hall Online Ticketing - Step by Step Instructions** 

**1. Click on the Ravenscroft Hall event you wish to purchase seating** (*Private event used for demonstration only*).

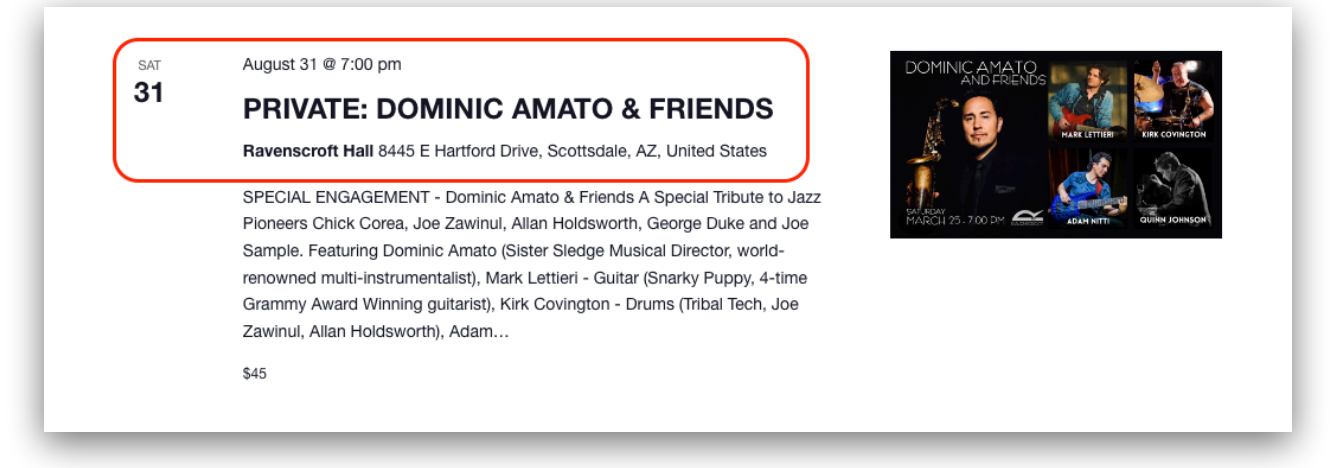

### 2. On the event details page, click on either button for "Get Tickets."

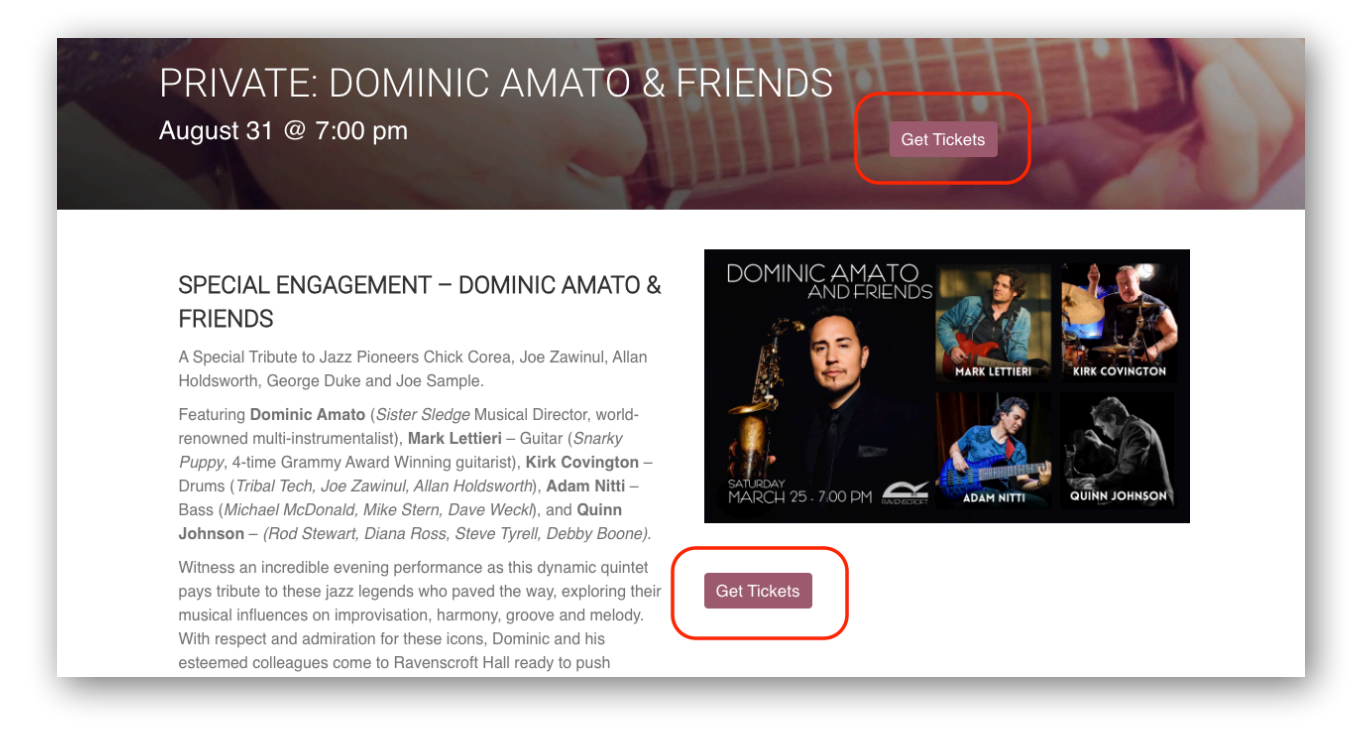

3. On the ticketing page, click either "Get Tickets" buttons as shown below.

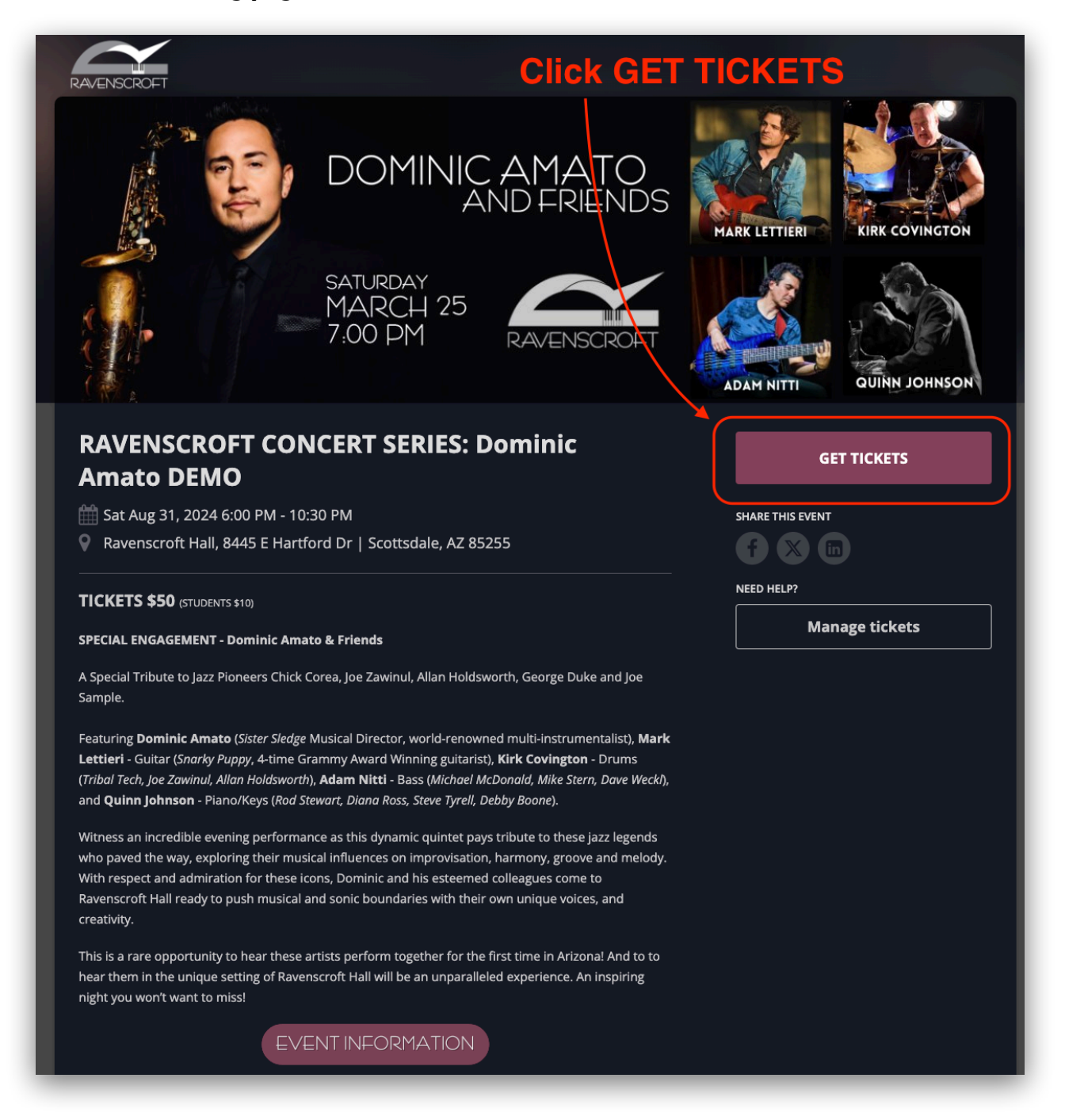

(Continued below...)

4. You will see the Ravenscroft Hall seating layout. Any seats that are grey are already booked.

![](_page_2_Figure_1.jpeg)

(Continued below...)

![](_page_3_Figure_0.jpeg)

5. Click on 1st available seat to select it (map will zoom in).

6. Hover mouse over seat to show pricing, click to select.

![](_page_3_Picture_3.jpeg)

7. Click on TICKET TYPE with PRICE. (Student price available for current students only)

![](_page_4_Picture_1.jpeg)

Selected seat(s) will show a check mark. **\*\*Click on Additional seats as needed.\*\*** 

![](_page_4_Picture_3.jpeg)

8. When seat selection is complete, SCROLL DOWN to bottom of map and click NEXT.

![](_page_4_Figure_5.jpeg)

## 9. Complete the Order Form and click NEXT.

| RAVENSCROFT CONCERT SERIES: Dominic Amato DEMC | Sat Aug 31, 2024 6:00 PM - 10:: | 30 PM   |
|------------------------------------------------|---------------------------------|---------|
| ADULT Regular (B-1)                            | \$50.00 + \$4.50 × 1            | \$54.50 |
| Order total                                    |                                 | \$54.50 |
| Do you have a promo code? 💊                    |                                 |         |
| Do you have a membership code? 🛔               |                                 |         |
| Please complete the form below                 |                                 |         |
| First name *                                   |                                 |         |
|                                                |                                 |         |
| Last name *                                    |                                 |         |
|                                                |                                 |         |
| Email *                                        |                                 |         |
|                                                |                                 |         |
| Mobile Phone Number *                          |                                 |         |
|                                                |                                 |         |
| Address Line 1 *                               |                                 |         |
|                                                |                                 |         |
| City *                                         |                                 |         |
|                                                |                                 |         |
| State *                                        |                                 |         |
|                                                |                                 |         |
| Zip Code *                                     |                                 |         |
|                                                |                                 |         |
|                                                |                                 |         |
|                                                |                                 |         |

#### 10. Enter Payment Information and click PAY to complete transaction.

| Card                     | Google Pay                                                                       |      |
|--------------------------|----------------------------------------------------------------------------------|------|
| Secure, 1-click checkout | with Link $\!\!\!\!\!\!\!\!\!\!\!\!\!\!\!\!\!\!\!\!\!\!\!\!\!\!\!\!\!\!\!\!\!\!$ |      |
| 1234 1234 1234 1234      | VISA                                                                             | Celo |
| Expiration               | Security code                                                                    |      |
| MM / YY                  | CVC                                                                              | 3    |
| Country                  | ZIP                                                                              |      |
|                          | 123/15                                                                           |      |

### 11. Confirmation message appears & tickets immediately send to your order email.

![](_page_6_Picture_3.jpeg)

12. Order email will contain your tickets which look like this...

![](_page_7_Picture_1.jpeg)

13. Bring the ticket(s) with you to the show, or add them to your Apple Wallet.

# **QUESTIONS?**

- Call the Box Office at 1-800-785-3318
- Email us at events@theravenscroft.com